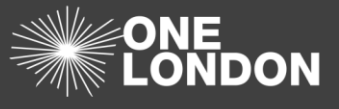

The 'Reports' tab enables an organisation to extract detailed information about the ISAs and DPCs that are associated with their organisation. Information on the reports can be viewed on the screen or can be exported into excel to be manipulated as the user wishes.

In addition to the reporting functionality in the 'Reporting' tab, users also have the ability to export information about the ISAs and DPCs that their organisation is hosting or participating in.

### Export to Excel

The 'ISA – Registry', 'ISA – Management' and the 'DPC' tabs all contain tabular information about the ISAs and DPCs. This information can be extracted from the DCC into an Excel file for viewing and analysis.

| Dashboard ISA - Registry ISA - Management DPC Data Sharing Activity Organisation Profile User Preferences Reports |                      |             |        |                     |         |             |         |                 |             |      |         |                 |       |            |
|----------------------------------------------------------------------------------------------------|----------------------|-------------|--------|---------------------|---------|-------------|---------|-----------------|-------------|------|---------|-----------------|-------|------------|
| ISA - Registry 🛛                                                                                                  |                      |             |        |                     |         |             |         |                 |             |      |         |                 |       |            |
| Agreement Title / Reference                                                                                       | All Status           |             | ٣      | All DPC Status      | • All   | Dpia Status |         | • All           | Risk Rating |      | • Choo  | Choose Services |       |            |
| All Data Templates 🔹                                                                                              | All Data Sections    |             | ٣      | All e-ISA Status    | *       |             |         |                 |             |      |         |                 |       |            |
|                                                                                                    | Filters Cent Filters |             |        |                     |         |             |         |                 |             |      |         |                 |       |            |
|                                                                                                    |                      |             |        |                     |         |             |         |                 |             |      |         |                 |       |            |
|                                                                                                    |                      |             |        |                     |         |             |         |                 |             |      |         |                 |       |            |
| Creater New                                                                                                    |                      |             |        |                     |         |             |         |                 |             |      |         |                 |       |            |
| Export to Excel                                                                                                   | Export to Excel      |             |        |                     |         |             |         |                 |             |      |         |                 |       |            |
|                                                                                                    |                      |             |        |                     |         |             | Par     | ticipant Status |             |      | DPC     |                 |       |            |
| Title                                                                                                    | From Date            | To Date     | Status | DPIA                | Risk    | Active      | Pending | Incoming        | Associated  | Host | Pending | Active          |       |            |
| Drop1 TESTISA2                                                                                                    | 01-Oct-2018          | No end date | Live   | Completed Digitally | Green   | 1           | 0       | 0               | 0           | 0    | 0       | 0               | Clone | PDF        |
| <ul> <li>NCL Trauma OCT 18</li> </ul>                                                                             | 29-Oct-2018          | 29-Oct-2019 | Live   | Completed Digitally | Green   | 1           | 0       | 0               | 0           | 0    | 0       | 0               | Clone | PDF        |
| ORG2ISA Test2910                                                                                                  | 29-Oct-2018          | No end date | Draft  | Required            | Unknown | 0           | 0       | 0               | 0           | 0    | 0       | 0               | Clone | PDF        |
| <ul> <li>Isafaestgaet</li> </ul>                                                                                  | 02-Nov-2018          | No end date | Draft  | Completed Digitally | Unknown | 0           | 0       | 0               | 0           | 0    | 0       | 0               | Clone | PDF        |
| <ul> <li>Pan London</li> </ul>                                                                                    | 01-Nov-2018          | No end date | Live   | Completed Digitally | Green   | 0           | 0       | 0               | 0           | 0    | 0       | 0               | Clone | PDF        |
| 2nd Pan London Training ISA                                                                                       | 19-Nov-2018          | 31-Mar-2019 | Draft  | Completed Digitally | Red     | 0           | 0       | 0               | 0           | 1    | 0       | 0               | Clone | PDF        |
| Drop2 TestISA 1911 Clone                                                                                          | 19-Nov-2018          | No end date | Draft  | Required            | Amber   | 0           | 0       | 0               | 0           | 0    | 0       | 0               | Clone | PDF        |
|                                                                                                    |                      |             |        |                     |         |             |         |                 |             |      |         |                 | 1 - 7 | of 7 items |

- 1. On top of each table, select the Export to Excel ( Description Excel ) button
- 2. When prompted, Save the file onto your local drive then open it

| 1       |                           | В          | C          | D                        | E        | F         | G                  | H            | 1      | J              | K             |  |  |
|---------|---------------------------|------------|------------|--------------------------|----------|-----------|--------------------|--------------|--------|----------------|---------------|--|--|
| 1       | Titlo                     | From Dato  | To Data    | DDIA                     |          | Partic    | Participant Status |              |        |                |               |  |  |
| 2       |                           |            |            |                          | Active 🔽 | Pending 🔽 | Incoming 🔽         | Associated 💌 | Host 💌 | Part Pending 🔄 | Part Active 💌 |  |  |
| 3 Rajes | h 23rc Oct OSU Email test | 23/10/2017 | 25/12/2017 | Required                 | 0        | 3         | 0                  | 1            | 1      |                | 0 0           |  |  |
| 4 Test  | SA-MH                     | 05/11/2017 |            | Required                 | 0        | 5         | 0                  | 1            | 1      |                | 0 0           |  |  |
| 5 DPIA  | Nov 09 Data1              | 09/11/2017 |            | Not Required - Historic  | 0        | 0         | 0                  | 0            | 0      |                | 0 0           |  |  |
| 6 DPIA  | Nov 09 data 2             | 09/11/2017 |            | Completed by Upload      | 0        | 0         | 0                  | 0            | 0      | (              | 0 0           |  |  |
| 7 DPIA  | Nov 09 Data 3             | 09/11/2017 |            | Not Required - Checklist | 0        | 0         | 0                  | 0            | 3      |                | 0 0           |  |  |

1. Selecting the **Export to Excel** ( Export to Excel ) button will download all of the Information Sharing Agreement details that your organisation is hosting which will

contain information such as:

- a. ISA title
- b. Start and End dates
- c. The DPIAs that have status: Checklist Required, Not-Required Historic, Required, Completed Digitally, Completed by Upload
- d. The ISAs that have number of participants who are: Active, Pending, with Incoming requests and third party Associates

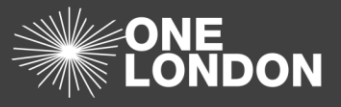

- e. The number of DPCs that are:
  - i. hosted by your organisation
  - ii. another organisation has added and
  - iii. how many of these DPCs you have approved

#### ISA - Management (My ISA - Management) tab

| ſ |   | А             | В                        | С                | D           | E          | F                  | G                        | Н           |              | J         |
|---|---|---------------|--------------------------|------------------|-------------|------------|--------------------|--------------------------|-------------|--------------|-----------|
|   | 1 | Create Date 🔽 | Title 🔽                  | Organisation 📃 🔽 | From Date 💌 | To Date 💌  | Status 🔽           | DPIA 💌                   | DPC Count 💌 | My Org DPC 🔽 | Message 🔽 |
|   | 2 | 19/10/2017    | ISA 1                    | TEST OSU ORG1    | 31/08/2017  |            | REQUESTEDMY        | Completed by Upload      | 2           | . 0          |           |
|   | 3 | 20/11/2017    | DPIA Nov 20 data 3       | TEST OSU ORG1    | 20/11/2017  |            | ACTIVE             | Not Required - Historic  | 0           | 0            |           |
|   | 4 | 20/11/2017    | 021117 DR ISA            | TEST OSU ORG1    | 03/11/2017  |            | UNDERCONSIDERATION | Checklist Required       | 1           | . 0          |           |
| I | 5 | 20/11/2017    | DPIA Nov 09 Test data 02 | TEST OSU ORG1    | 09/11/2017  |            | ACTIVE             | Completed by Upload      | 0           | 0            |           |
|   | 6 | 20/11/2017    | DR 091117 17.16          | TEST OSU ORG1    | 09/11/2017  | 30/11/2017 | REJECTED           | Completed Digitally      | 0           | 0            |           |
| I | 7 | 20/11/2017    | DPIA Nov 09 Data3        | TEST OSU ORG1    | 09/11/2017  | 21/09/2018 | ACTIVE             | Not Required - Checklist | 0           | 0            |           |
| L | - |               |                          |                  |             |            |                    |                          |             |              |           |

2. Selecting the Export to Excel ( Description Excel ) button will download all of the

Information Sharing Agreements details that your organisation is participating in which will contain information such as:

- a. ISA Title
- b. The hosting organisation name
- c. Valid from and to dates
- d. The status of the ISA you are participating in
- e. The total number of DPCs that are attached to the ISAs you are participating in
- f. The number of DPCs that your organisation has associated with each ISA
- g. Any messages which informs you if an action is required by your organisation

#### DPC tab

- 3. Selecting the **Export to Excel** button will download all of the Data Processing Contract information that your organisation is hosting which will contain information such as:
  - a. Title of the DPC
  - b. The type of DPC
  - c. The number of ISAs each DPC is associated with
  - d. And the Valid From and To dates

| Title 💌                               | Туре 🔽 | ISAs 💌 | From Date 🛛 💌 | To Date 📃 💌 |
|---------------------------------------|--------|--------|---------------|-------------|
| GP Practice 1 - DPC                   |        | 4      | 01/10/2017    | 12/10/2017  |
| NHS E - DPC                           |        | 1      | 06/10/2017    | 08/10/2017  |
| Hospital 1 - Data Processing Contract |        | 3      | 01/10/2017    | 12/10/2017  |
| Jana DPC                              |        | 3      | 10/10/2017    | 31/10/2017  |

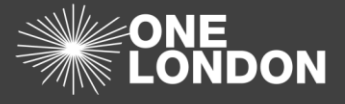

#### **Non-Registered Organisations Report**

| Dashboard | ISA - Registry | ISA - Management | DPC | Data Sharing           | Activity | Organisation Profile | User Preferences | Reports |
|-----------|----------------|------------------|-----|------------------------|----------|----------------------|------------------|---------|
| Reports   |                | Report Type      |     | alact Dapart           |          |                      |                  |         |
|           |                |                  | s   | Select Report          |          |                      |                  |         |
|           |                |                  | E   | xport DPCs             |          |                      |                  |         |
|           |                |                  | Ν   | Ion Registered Organis | ations   |                      |                  |         |
|           |                |                  | S   | Summary Report         |          |                      |                  |         |

- 1. Click on 'Reports' tab from the navigation tabs. The 'Reports' screen is displayed and the Report Type drop-down field is displayed
- To show a detailed report of the Non-Registered Organisation associated with the ISAs your organisation is hosting, select the Non-Registered Organisations option from the 'Reports Type' drop-down select box

| Dashboard | ISA - Registry     | ISA - Ma       | nagement                     | DPC    | Data Flow | Activity           | Organisation Profile         | User Preferences | Reports |  |  |  |  |
|-----------|--------------------|----------------|------------------------------|--------|-----------|--------------------|------------------------------|------------------|---------|--|--|--|--|
| Reports   |                    |                |                              |        |           |                    |                              |                  |         |  |  |  |  |
|           | Repo               | Non Registered | Non Registered Organisations |        |           |                    |                              |                  |         |  |  |  |  |
|           | From               | dd/mm/yyyy     |                              |        | То        | dd/mm/yyyy         |                              |                  |         |  |  |  |  |
|           | Run Report         |                |                              |        |           |                    |                              |                  |         |  |  |  |  |
|           | Non Registered Org | anisations [E  | xport Report]                |        |           |                    |                              |                  |         |  |  |  |  |
|           | ISA Title          | ISA Status     | ISA Organisation             | 1      | SA Region | NRO                |                              | NRO Dat          | e       |  |  |  |  |
|           | Any Qualified ISA1 | Active         | Any Qualified Partn          | ier2 M | NWL       | The CO-Operative P | harmacy (Cinderford) - FMG81 | 22 Feb 2         | 018     |  |  |  |  |
|           |                    |                |                              |        |           |                    |                              |                  |         |  |  |  |  |

- 3. You can narrow down your search by using the **From** and **To** calendar fields to display the dates a Non-Registered Organisation was added
- 4. Select the **Run Report** (**Run Report**) button to show a detailed list
- 5. To export the list to an Excel file, select the [Export Report] link above the table
- 6. The file will be downloaded onto your computer as 'Non-Registered Organisation.xlsx'. Once saved, open it to view the Non-Registered Organisation data

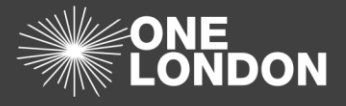

|     | W19              | <b>-</b>   | $f_{x}$      |                    |              |                                   |             |    |   | ~         |
|-----|------------------|------------|--------------|--------------------|--------------|-----------------------------------|-------------|----|---|-----------|
|     | A                |            | В            | С                  | D            | E                                 | F           | G  | н |           |
| 1   | ISA Title        | -          | ISA Status 💌 | ISA Organisation 💌 | ISA Region 💌 | NRO                               | NRO Date 💌  |    |   |           |
| 2   | ISA 2            |            | Active       | TEST OSU ORG1      | SEL          | Specsavers Hearcare Group Limited | 08 Aug 2017 |    |   |           |
| 3   | Trinity Care ISA | Version 2  | Active       | TEST OSU ORG1      | SEL          | Specsavers Hearcare Group Limited | 20 Aug 2017 |    |   |           |
| 4   | Trinity Care ISA | Version 2  | Active       | TEST OSU ORG1      | SEL          | Limehouse Practice (F84054)       | 20 Aug 2017 |    |   |           |
| 5   |                  |            |              |                    |              |                                   |             |    |   |           |
| 6   |                  |            |              |                    |              |                                   |             |    |   |           |
| 7   |                  |            |              |                    |              |                                   |             |    |   |           |
| 8   |                  |            |              |                    |              |                                   |             |    |   |           |
| 9   |                  |            |              |                    |              |                                   |             |    |   | =         |
| 10  |                  |            |              |                    |              |                                   |             |    |   |           |
| 11  |                  |            |              |                    |              |                                   |             |    |   |           |
| 12  |                  |            |              |                    |              |                                   |             |    |   |           |
| 13  |                  |            |              |                    |              |                                   |             |    |   |           |
| 14  |                  |            |              |                    |              |                                   |             |    |   |           |
| 15  |                  |            |              |                    |              |                                   |             |    |   |           |
| 16  |                  |            |              |                    |              |                                   |             |    |   |           |
| 17  |                  |            |              |                    |              |                                   |             |    |   |           |
| 18  |                  |            |              |                    |              |                                   |             |    |   |           |
| 19  | ( ) N Table      | <b>h</b> / |              |                    |              |                                   |             |    |   | ► <b></b> |
| Rez | adv Iable 21     | 2          |              |                    |              |                                   |             | 0% |   | -+        |

#### Summary Report

The Summary Report displays useful information about the Organisation's hosted ISAs and DPCs and the ISAs and that the organisation is participating in along with any DPCs associates with it.

| Dashboard | ISA - Registry          | ISA - Management         | DPC | Data Sharing   | Activity | Organisation Profile | User Preferences | Reports |       |   |
|-----------|-------------------------|--------------------------|-----|----------------|----------|----------------------|------------------|---------|-------|---|
| Reports   |                         |                          |     |                |          |                      |                  |         |       |   |
|           |                         | Report Type              |     | 0              |          |                      |                  |         |       |   |
|           |                         |                          |     | Summary Report |          |                      |                  |         | •     |   |
|           |                         |                          |     |                |          | Run Report           |                  |         |       |   |
|           |                         |                          |     |                |          |                      |                  |         |       |   |
|           |                         |                          |     |                |          |                      |                  |         |       |   |
|           | Cummers (Europe         | Depert                   |     |                |          |                      |                  |         |       |   |
|           | Summary (Expon          | Reportj                  |     |                |          |                      |                  |         |       |   |
|           | Metric                  |                          |     |                |          |                      |                  |         | Count |   |
|           | Number of active ISAs   |                          |     |                |          |                      |                  |         |       | 7 |
|           | Number of expired ISA   | ls.                      |     |                |          |                      |                  |         |       | 0 |
|           | Number of active DPC    | s                        |     |                |          |                      |                  |         |       | 2 |
|           | Number of expired DP    | US                       |     |                |          |                      |                  |         |       | 0 |
|           | Number of DPC to nos    | ticleant ISA allocations |     |                |          |                      |                  |         |       | 1 |
|           | Number of active partie | cipant ISA allocations   |     |                |          |                      |                  |         |       | 3 |
|           | Number of NRO partic    | inants                   |     |                |          |                      |                  |         |       | 0 |
|           |                         |                          |     |                |          |                      |                  |         |       |   |
|           | Participant Status      | 3                        |     |                |          |                      |                  |         |       |   |
|           | Participant Status      |                          |     |                |          |                      |                  | Count   |       |   |
|           | Active                  |                          |     |                |          |                      |                  |         |       | 3 |
|           | Cancelled               |                          |     |                |          |                      |                  |         |       | 2 |
|           | Draft                   |                          |     |                |          |                      |                  |         |       | 2 |
|           |                         |                          |     |                |          |                      |                  |         |       |   |
|           | ISA DPIA Status         |                          |     |                |          |                      |                  |         |       |   |
|           | Dpia Status             |                          |     |                |          |                      |                  | Count   |       |   |
|           | Completed Digitally     |                          |     |                |          |                      |                  |         |       | 6 |
|           | Required                |                          |     |                |          |                      |                  |         |       | 1 |
|           |                         |                          |     |                |          |                      |                  |         |       |   |

- 1. To show a Summary Report, select the 'Summary Report' option from the 'Report Type' drop-down
- 2. Select the **Run Report** ( **Run Report** ) button to show a detailed list
- 3. To export the information into an Excel file, select the [Export Report] link above the table
- 4. The file will be downloaded onto your computer as 'Summary Report.xlsx'. Once saved, open it to view information about your hosted and participating ISA's related to your Organisation

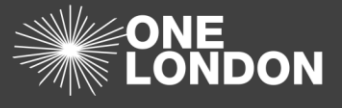

5. Once open the 'Summary Report.xlsx' will contain five tabs within the Summary Report excel file; Summary, ISA, DPC to ISA and Participation. Click through each to view the corresponding data

| M22 - <i>f</i> x                               |           |           |                    |       |   |                          |       |          |
|------------------------------------------------|-----------|-----------|--------------------|-------|---|--------------------------|-------|----------|
| A                                              | В         | С         | D                  | E     | F | G                        | Н     |          |
| 1 Metric                                       | Count     |           | Participant Status | Count |   | Dpia Status              | Count |          |
| 2 Number of active ISAs                        | 11        |           | Active             | 5     |   | Checklist Required       | 1     | L        |
| 3 Number of expired ISAs                       | 0         |           | Associated         | 5     |   | Completed by Upload      | 1     | L        |
| 4 Number of active DPCs                        | 2         |           | Pending            | 19    |   | Completed Digitally      | 5     | <b>;</b> |
| 5 Number of expired DPCs                       | 1         |           |                    |       |   | Not Required - Checklist | 1     | L        |
| 6 Number of DPC to hosted ISA allocations      | 9         |           |                    |       |   | Not Required - Historic  | 1     | L        |
| 7 Number of DPC to participant ISA allocations | 0         |           |                    |       |   | Required                 | 2     | 2        |
| 8 Number of active participants                | 5         |           |                    |       |   |                          |       |          |
| 9 Number of NRO participants                   | 5         |           |                    |       |   |                          |       |          |
| 10                                             |           |           |                    |       |   |                          |       |          |
| 11                                             |           |           |                    |       |   |                          |       |          |
| I I I I Summary / ISA / DPC / DPC to ISA /     | Participa | ation 🏑 🖏 |                    |       |   |                          |       |          |

Summary worksheet shows the status of the ISAs an organisation is hosting along with the status of all participating organisations within these ISAs

|    | V15 -              | fx                           |                    |        |            |            |             |                          |             | *     |
|----|--------------------|------------------------------|--------------------|--------|------------|------------|-------------|--------------------------|-------------|-------|
|    | А                  | В                            | С                  | D      | E          | F          | G           | Н                        | I           |       |
| 1  | Reference          | Title                        | Organisation       | Region | Start Date | End Date   | No End Date | Expiry Notification Date | Review Date | Expir |
| 2  | SEL/NOODS/102255   | ISA 1                        | TEST OSU ORG1      | SEL    | 31/08/2017 |            | TRUE        |                          | 18/10/2017  | No Ex |
| 3  | SEL/NOODS/102256   | ISA 2                        | TEST OSU ORG1      | SEL    | 07/09/2017 |            | TRUE        |                          | 08/12/2017  | No E  |
| 4  | SEL/NOODS/102261   | External ISA                 | TEST OSU ORG1      | SEL    | 07/08/2017 | 30/09/2017 | FALSE       | 31/08/2017               |             | Expir |
| 5  | SEL/NOODS/102272   | Sample ISA                   | TEST OSU ORG1      | SEL    | 13/08/2017 | 20/08/2017 | FALSE       | 20/08/2017               |             | Expir |
| 6  | SEL/NOODS/102275   | Trinity Care ISA - Version 2 | TEST OSU ORG1      | SEL    | 20/08/2017 |            | TRUE        |                          | 20/08/2018  | No Ex |
| 7  | SEL/NOODS/102339   | AtoS test1                   | TEST OSU ORG1      | SEL    | 16/10/2017 |            | TRUE        |                          | 18/10/2017  | No Ex |
| 8  | SEL/NOODS/102341   | Atos_Test3 ISA               | TEST OSU ORG1      | SEL    | 16/10/2017 |            | TRUE        |                          | 31/12/2017  | No Ex |
| 9  |                    |                              |                    |        |            |            |             |                          |             |       |
| 10 |                    |                              |                    | L,     |            |            |             |                          |             | -     |
| .∎ | 🔹 🕨 📋 Summary 📜 Is | SA / DPC / DPC to ISA / Pa   | articipation 🏑 💱 / | /      |            |            |             |                          |             |       |

ISA worksheet shows detailed information about each ISA an organisation is hosting.

|    | R18 🔻 🥚              | $f_x$                       |               |                          |        |            |            |             | ~        |
|----|----------------------|-----------------------------|---------------|--------------------------|--------|------------|------------|-------------|----------|
| 1  | A                    | В                           | С             | D                        | E      | F          | G          | Н           | -        |
| 1  | Reference            | Title                       | Organisation  | Туре                     | Region | Start Date | End Date   | No End Date | Expiry N |
| 2  | SEL/NOODS/102312/DPC | GP Practice 1 - DPC         | TEST OSU ORG1 | Data Processing Contract | SEL    | 01/10/2017 | 12/10/2017 | FALSE       |          |
| 3  | SEL/NOODS/102315/DPC | NHS E - DPC                 | TEST OSU ORG1 | Data Processing Contract | SEL    | 06/10/2017 | 08/10/2017 | FALSE       |          |
| 4  | SEL/NOODS/102317/DPC | Hospital 1 - Data Processin | TEST OSU ORG1 | Data Processing Contract | SEL    | 01/10/2017 | 12/10/2017 | FALSE       |          |
| 5  | SEL/NOODS/102319/DPC | Jana DPC                    | TEST OSU ORG1 | Data Processing Contract | SEL    | 10/10/2017 | 31/10/2017 | FALSE       |          |
| 6  | SEL/NOODS/102326/DPC | DPC Test 2 Jana             | TEST OSU ORG1 | Data Processing Contract | SEL    | 12/10/2017 |            | TRUE        |          |
| 7  | SEL/NOODS/102327/DPC | Test 3 DPC                  | TEST OSU ORG1 | Data Processing Contract | SEL    | 12/10/2017 |            | TRUE        |          |
| 8  | SEL/NOODS/102332/DPC | muhitul's DPC               | TEST OSU ORG1 | Data Processing Contract | SEL    | 02/10/2017 | 27/10/2017 | FALSE       |          |
| 9  | SEL/NOODS/102333/DPC | fdsa                        | TEST OSU ORG1 | Data Processing Contract | SEL    | 12/10/2017 | 12/10/2017 | FALSE       |          |
| 10 | SEL/NOODS/102336/DPC | Nvanzi DPC                  | TEST OSU ORG1 | Data Processing Contract | SEL    | 16/10/2017 |            | TRUF        | ▼        |

The DPC worksheet shows detailed information about each of the DPCs that an organisation is hosting.

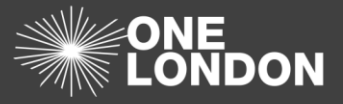

|    | N23 🔻 🦱                | <i>f</i> ∗ Pending           |                  |                          |                |                |              | ~     |
|----|------------------------|------------------------------|------------------|--------------------------|----------------|----------------|--------------|-------|
|    | A                      | В                            | С                | D                        | E              | F              | G            | -     |
| 1  | DPC Ref                | DPC Title                    | DPC Organisation | DPC Type                 | DPC Org Region | DPC Start Date | DPC End Date | DPC N |
| 2  | SEL/NOODS/102312/DPC   | GP Practice 1 - DPC          | TEST OSU ORG1    | Data Processing Contract | SEL            | 01/10/2017     | 12/10/2017   | F =   |
| 3  | SEL/NOODS/102312/DPC   | GP Practice 1 - DPC          | TEST OSU ORG1    | Data Processing Contract | SEL            | 01/10/2017     | 12/10/2017   | F     |
| 4  | SEL/NOODS/102317/DPC   | Hospital 1 - Data Processing | TEST OSU ORG1    | Data Processing Contract | SEL            | 01/10/2017     | 12/10/2017   | F     |
| 5  | SEL/NOODS/102317/DPC   | Hospital 1 - Data Processing | TEST OSU ORG1    | Data Processing Contract | SEL            | 01/10/2017     | 12/10/2017   | F     |
| 6  | SEL/NOODS/102319/DPC   | Jana DPC                     | TEST OSU ORG1    | Data Processing Contract | SEL            | 10/10/2017     | 31/10/2017   | F     |
| 7  | SEL/NOODS/102312/DPC   | GP Practice 1 - DPC          | TEST OSU ORG1    | Data Processing Contract | SEL            | 01/10/2017     | 12/10/2017   | F     |
| 8  | SEL/NOODS/102315/DPC   | NHS E - DPC                  | TEST OSU ORG1    | Data Processing Contract | SEL            | 06/10/2017     | 08/10/2017   | F     |
| 9  | SEL/NOODS/102319/DPC   | Jana DPC                     | TEST OSU ORG1    | Data Processing Contract | SEL            | 10/10/2017     | 31/10/2017   | F     |
| 10 | 0 SEL/NOODS/102312/DPC | GP Practice 1 - DPC          | TEST OSU ORG1    | Data Processing Contract | SEL            | 01/10/2017     | 12/10/2017   | F     |
| 14 | ▲ ▶ ▶ Summary / ISA /  | DPC DPC to ISA / Participa   | ition 🦯 🔁 🦯      |                          |                |                |              |       |

The DPC to ISA worksheet shows detailed information on the relationship / links between your organisations DPCs to all ISAs that you are hosting or participating in.

|    | Q26 🔻            | $f_x$        |                  |            |                   |                  |                  |   | ~ |
|----|------------------|--------------|------------------|------------|-------------------|------------------|------------------|---|---|
|    | Α                | В            | С                | D          | E                 | F                | G                | Н |   |
| 1  | Reference        | Title        | ISA Organisation | ISA Region | Participant       | Status           | Created Date     |   |   |
| 2  | SEL/NOODS/102255 | ISA 1        | TEST OSU ORG1    | SEL        | TEST OSU ORG3     | Pending          | 04/08/2017 13:26 |   | = |
| 3  | SEL/NOODS/102256 | ISA 2        | TEST OSU ORG1    | SEL        | Jacob NHS trust   | Pending          | 04/08/2017 13:27 |   |   |
| 4  | SEL/NOODS/102256 | ISA 2        | TEST OSU ORG1    | SEL        | 0504_Firefox      | Pending          | 04/08/2017 13:27 |   |   |
| 5  | SEL/NOODS/102261 | External ISA | TEST OSU ORG1    | SEL        | TEST OSU ORG2     | ISA Expired      | 07/08/2017 12:42 |   |   |
| 6  | SEL/NOODS/102256 | ISA 2        | TEST OSU ORG1    | SEL        | TEST OSU ORG2     | Incoming Request | 08/08/2017 10:24 |   |   |
| 7  | SEL/NOODS/102256 | ISA 2        | TEST OSU ORG1    | SEL        | TEST OSU ORG3     | Pending          | 08/08/2017 10:24 |   |   |
| 8  | SEL/NOODS/102255 | ISA 1        | TEST OSU ORG1    | SEL        | TEST OSU ORG2     | Pending          | 08/08/2017 10:25 |   |   |
| 9  | SEL/NOODS/102261 | External ISA | TEST OSU ORG1    | SEL        | TEST OSU ORG3     | ISA Expired      | 08/08/2017 10:26 |   |   |
| 10 | SEL/NOODS/102261 | External ISA | TEST OSU ORG1    | SEL        | #delete-meg test1 | ISA Expired      | 13/08/2017 18:56 |   |   |

Participation worksheet shows detailed information about each ISA an organisation is participating in.

### Export DPCs Report

| Dashboard | ISA - Registry | ISA - Management | DPC | Data Sharing                 | Activity | Organisation Profile | User Preferences | Reports |  |   |  |  |
|-----------|----------------|------------------|-----|------------------------------|----------|----------------------|------------------|---------|--|---|--|--|
| Reports   |                | Report Type      | ſ   | Select Report                |          |                      |                  |         |  | • |  |  |
|           |                |                  |     | Select Report                |          |                      |                  |         |  |   |  |  |
|           |                |                  |     | Export DPCs<br>Export ISAs   |          |                      |                  |         |  |   |  |  |
|           |                |                  |     | Non Registered Organisations |          |                      |                  |         |  |   |  |  |
|           |                |                  |     | Summary Report               |          |                      |                  |         |  |   |  |  |
|           |                |                  |     |                              |          |                      |                  |         |  |   |  |  |

- 1. Click on 'Reports' tab from the navigation tabs. The 'Reports' screen is displayed and the Report Type drop-down field is displayed
- To export to Excel a detailed report of the Data Processing Contracts (DPCs) associated with the ISAs your organisation is hosting or participating in, select the Export DPCs option from the 'Reports Type' drop-down select box

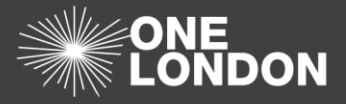

| Dashboard | ISA - Registry | ISA - Management                        | DPC | Data Sharing                              | Activity              | Organisation Profile | User Preferences                          | Reports          |                                  |                      |
|-----------|----------------|-----------------------------------------|-----|-------------------------------------------|-----------------------|----------------------|-------------------------------------------|------------------|----------------------------------|----------------------|
| Reports   |                | Report Type                             | (   | Export DPCs                               |                       |                      |                                           |                  |                                  | •                    |
|           |                | Select fields                           |     |                                           |                       |                      |                                           |                  |                                  | Manage Reports       |
|           |                | DPC Details                             |     |                                           |                       |                      |                                           |                  |                                  |                      |
|           |                | DPC Id     Start Date     Host Org Name |     | Referer     End Da     Host Or            | ice<br>te<br>g Region | Ex                   | e<br>piry Notification Date<br>eated Date | De<br>Re         | escription<br>eview Date         |                      |
|           |                | Processing Organisations                |     |                                           |                       |                      |                                           |                  |                                  |                      |
|           |                | Name ICO Expiry DPO Email               |     | Type IG Tool DPO PI                       | kit Status<br>ione    |                      | IS Code<br>IO First Name<br>IO Mobile     | DF               | O Number<br>PO Last Name<br>otes |                      |
|           |                | ISA Details                             |     |                                           |                       |                      |                                           |                  |                                  |                      |
|           |                | Reference     Description               |     | <ul> <li>Title</li> <li>Status</li> </ul> |                       | Ho                   | st Org Name<br>art Date                   | iii Ho<br>iii En | ost Org Region<br>Id Date        |                      |
|           |                | Document Details                        |     |                                           |                       |                      |                                           |                  |                                  | •                    |
|           |                | Title     Reason                        |     | Type<br>Size (Ki                          | B)                    | C De                 | scription                                 | 🗆 Ve             | rsion                            |                      |
|           |                | Set filters                             |     |                                           |                       |                      |                                           |                  |                                  |                      |
|           |                | AND OR                                  | •   |                                           |                       |                      |                                           |                  | E                                | Add rule • Add group |
|           |                |                                         |     |                                           |                       | Run Report           |                                           |                  |                                  |                      |

- 3. Select the fields you want displayed in the report using the checkboxes against each field
- 4. To select all fields in a section, select the checkbox in the section header
- 5. Filters can be applied (see **Section 19 Report Filtering** for an explanation of Report Filtering)
- 6. You can save the selection of fields to be used again if required by selecting the Manage Reports button

| Manage Reports                                                    |                               | × |  |  |  |  |  |  |  |
|-------------------------------------------------------------------|-------------------------------|---|--|--|--|--|--|--|--|
| Using this function you can open, add, update and delete reports. |                               |   |  |  |  |  |  |  |  |
| Report                                                            | [New Report - Title Required] |   |  |  |  |  |  |  |  |
| New Title                                                         |                               |   |  |  |  |  |  |  |  |
|                                                                   | Open Save Delete Cancel       |   |  |  |  |  |  |  |  |

- 7. Title your report and click the save button, the report will be available for future use using the Report drop-down list
- 8. Click the Run Report button to generate the report, once complete, save and open the report in Excel

#### **Export ISAs Report**

| Dashboard | ISA - Registry | ISA - Management | DPC | Data Sharing           | Activity                     | Organisation Profile | User Preferences | Reports |  |  |   |  |
|-----------|----------------|------------------|-----|------------------------|------------------------------|----------------------|------------------|---------|--|--|---|--|
| Reports   |                |                  |     |                        |                              |                      |                  |         |  |  |   |  |
|           |                | Report Type      | [   | Select Report          |                              |                      |                  |         |  |  | • |  |
|           |                |                  |     | Select Report          |                              |                      |                  |         |  |  |   |  |
|           |                |                  |     | Export DPCs            |                              |                      |                  |         |  |  |   |  |
|           |                |                  |     | Export ISAs            |                              |                      |                  |         |  |  | _ |  |
|           |                |                  |     | Non Registered Organis | Non Registered Organisations |                      |                  |         |  |  |   |  |
|           |                |                  |     | Summary Report         | Summary Report               |                      |                  |         |  |  |   |  |
|           |                |                  |     |                        |                              |                      |                  |         |  |  |   |  |

1. Click on 'Reports' tab from the navigation tabs. The 'Reports' screen is displayed and the Report Type drop-down field is displayed

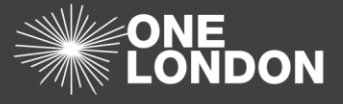

2. To export to Excel a detailed report of the Information Sharing Agreements (ISAs) associated with your organisation is hosting or participating in, select the **Export ISAs** option from the 'Reports Type' drop-down select box

|  |                                                                                                    |             |                                                                                                    | ×                                                                                                    |                                                                                                    |
|--|----------------------------------------------------------------------------------------------------|-------------|----------------------------------------------------------------------------------------------------|----------------------------------------------------------------------------------------------------|----------------------------------------------------------------------------------------------------|
|  | Report Type                                                                                                    | Export ISAs |                                                                                                    |                                                                                                    |                                                                                                    |
|  |                                                                                                    | CAPUTIONS   |                                                                                                    |                                                                                                    |                                                                                                    |
|  | Select fields                                                                                                    |             |                                                                                                    |                                                                                                    |                                                                                                    |
|  | ISA Details                                                                                                    |             |                                                                                                    |                                                                                                    |                                                                                                    |
|  | ISA Id Start Date Host Org Name Fair Process Detail Part Incoming Count                                                                |             | Reference Host Org Region OPIA Status Part Associated Count                                                                                                    | Title Exply Notification Date Version Part Active Count Created Date                                                                                                    | Background     Review Date     Fair Process Type     Pair Broking Count     Webste Publish Status                                                                                        |
|  | W Risk Rating<br>Related Details                                                                                                    |             | U Status                                                                                                    | U Host                                                                                                    |                                                                                                    |
|  | III Regions                                                                                                    |             | Services                                                                                                    | Closed From                                                                                                    |                                                                                                    |
|  | DPIA Details                                                                                                    |             |                                                                                                    |                                                                                                    |                                                                                                    |
|  | Information Types Introduce new tech Intrusive contact Adult Definition People - SA Link Process - DSP Process - Privacy Shield Tech-R |             | New Data Privacy concerns Of the constant of the constant of | Popper Popper P | Proyes One     Discrete to rev orgs     Discrete to rev orgs     Projes-Direct SA     Projes-Direct SA     Projes-New IN France     Prosess-New IN France     Thete-10 Section     Inste |
|  | e-ISA Details                                                                                                    |             |                                                                                                    | to rear decary                                                                                                    | 0.044                                                                                                    |
|  | Purpose Information Types Lawful Basis                                                                                                 |             | Purpose Other Outside EEA IGA                                                                                                    | Adult/Child Data U Outside EEA Other                                                                                                    | Adult Definition Privacy Shield                                                                                                    |
|  | e-ISA Principles et al.                                                                                                    |             |                                                                                                    |                                                                                                    |                                                                                                    |
|  | Principles                                                                                                    |             | Agreements                                                                                                    | Requirements                                                                                                    | Assurances                                                                                                    |
|  | Statements of Sharing                                                                                                    |             |                                                                                                    |                                                                                                    |                                                                                                    |
|  | SOS Title<br>Config Detail<br>Privacy Levels<br>Exclude Codes<br>Role Other                                                            |             | Sharing Arrangement<br>Sharing For<br>Care Settings<br>RBAC Admin<br>RBAC Other                                                                                                    | Systems in use<br>Access Methods<br>Specialisms<br>RAC Registered<br>Data Sectors                                                                                                    | System Config<br>Data Formata<br>Retention Policy<br>RBAC Unnegistered                                                                                                    |
|  | Participating Organisations                                                                                                    |             |                                                                                                    |                                                                                                    |                                                                                                    |
|  | Name     ICO Number     Postcode                                                                                                    |             | □ Type □ ICO Expiry                                                                                                    | <ul> <li>Status</li> <li>IG Toolkit Status</li> </ul>                                                                                                    | ODS Code     Region                                                                                                    |
|  | Contact Details                                                                                                    |             |                                                                                                    |                                                                                                    |                                                                                                    |
|  | First Name     Functions     Notify                                                                                                    |             | U Last Name<br>Emai                                                                                                    | Phone                                                                                                    | Greement Role                                                                                                    |
|  | UPC Details                                                                                                    |             |                                                                                                    |                                                                                                    |                                                                                                    |
|  | Description                                                                                                    |             | Crg ruame<br>Status                                                                                                    | Start Date                                                                                                    | End Date                                                                                                    |
|  | Document Details                                                                                                    |             |                                                                                                    |                                                                                                    |                                                                                                    |
|  | I Reason                                                                                                    |             | Size (KB)                                                                                                    | U Description                                                                                                    | U Version                                                                                                    |
|  | DPIA Risks and Issues                                                                                                    |             |                                                                                                    |                                                                                                    |                                                                                                    |
|  | Date     Owner     Mitigating Details                                                                                                  |             | ■ Type<br>■ Likelhood                                                                                                    | Status<br>Impact                                                                                                    | <ul> <li>Description</li> <li>Score</li> </ul>                                                                                                    |
|  | Set filters                                                                                                    |             |                                                                                                    |                                                                                                    |                                                                                                    |
|  | AND OR                                                                                                    |             |                                                                                                    |                                                                                                    | E .                                                                                                    |
|  |                                                                                                    |             |                                                                                                    |                                                                                                    |                                                                                                    |

- 3. Select the fields you want displayed in the report using the checkboxes against each field
- 4. To select all fields in a section, select the checkbox in the section header
- 5. Filters can be applied (see **Section 19 Report Filtering** for an explanation of Report Filtering)
- 6. You can save the selection of fields to be used again if required by selecting the Manage Reports button

| Manage Reports                                                    |                               |  | × |  |  |  |  |  |
|-------------------------------------------------------------------|-------------------------------|--|---|--|--|--|--|--|
| Using this function you can open, add, update and delete reports. |                               |  |   |  |  |  |  |  |
| Report                                                            | [New Report - Title Required] |  |   |  |  |  |  |  |
| New Title                                                         |                               |  |   |  |  |  |  |  |
|                                                                   | Open Save Delete Cancel       |  |   |  |  |  |  |  |

- 7. Title your report and click the save button, the report will be available for future use using the Report drop-down list
- 8. Click the Run Report button to generate the report, once complete, save and open the report in Excel